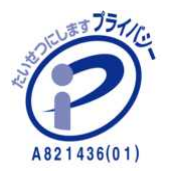

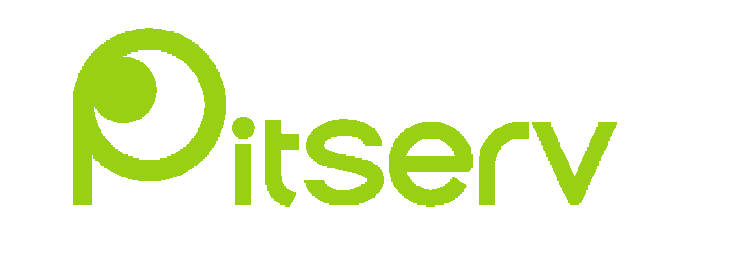

# FFFTP ご利用マニュアル

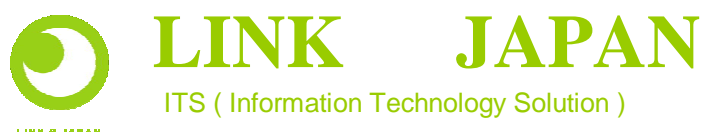

http://www.pitserv.jp http://www.la-j.com

LINK G JAPAN

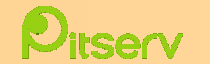

作成したホームページをサーバーにUPしなければ、公開したことになりません。

公開する(サーバーにUP)には、データ転送をしなければなりません。ここでは代表的なFTPソフトの設定方法を紹介します。

フリーソフト「FFFTP」(お持ちでない方は、こちらからダウンロードできます。

http://www.forest.impress.co.jp/lib/inet/servernt/ftp/)

ドメイン名、受信メールサーバー(POP3)、送信メールサーバー(SMTP)は会員証を参照してください。

| ドメイン名        | acb.pitserv.jp        | 会員証参照 |
|--------------|-----------------------|-------|
| IPアドレス       | 123.123.123.123       | 会員証参照 |
| ftpアカウント     | acb.pitserv-ftp       | 会員証参照 |
| パスワード        | 12345678              | 会員証参照 |
| ドキュメントディレクトリ | homehttpdpitservdoccs | 会員証参照 |

| <b>FFFTP</b>                                                                                     | (*)                                       |                                                                                |           |          |         |  |
|--------------------------------------------------------------------------------------------------|-------------------------------------------|--------------------------------------------------------------------------------|-----------|----------|---------|--|
|                                                                                                  |                                           | <u>ଆ ଜାନାନ</u>                                                                 |           |          |         |  |
|                                                                                                  |                                           | r <b>digina</b><br>Filo                                                        |           |          |         |  |
| <u>国</u><br>多前                                                                                   |                                           | リーツ サイズ 種類                                                                     |           | <u> </u> | 日付      |  |
| inace<br>inace<br>inace<br>inacki<br>iso:<br>iso:<br>iso:<br>iso:<br>iso:<br>iso:<br>iso:<br>iso | 2002/10/04<br>2002/10/04<br>ml 2002/09/02 | COIRO       498       Humi       ORIVE3       ORIVE3       ORIVE3       ORIVE3 |           | 4        | サーバー    |  |
| >>CD webデータ                                                                                      |                                           |                                                                                |           |          |         |  |
| 0- <i>1</i> 1                                                                                    | 選択0個(0 Bytes)                             | ローカル空 4341.                                                                    | 97M Bytes | 転送待り     | 57ァイル0個 |  |

| ۲  | 接続ボタン        |
|----|--------------|
| X  | クイック接続ボタン    |
| ×  | 切断ボタン        |
| +  | ダウンロードボタン    |
|    | アップロードボタン    |
|    | ミラーリンクアップボタン |
| ×  | 削除ボタン        |
| ×. | 名前変更ボタン      |
|    | フォルダ作成ボタン    |

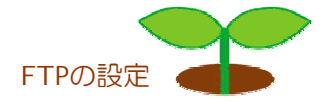

## 第 FFFTP >>ホストの設定

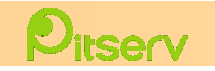

| ★ 「★ ★ ★ ★ ★ ★ ★ ★ ★ ★ ★ ★ ★ ★ ★ ★ ★ ★                                                                                                     |
|----------------------------------------------------------------------------------------------------|
| 26前     日付     サイズ 種類       26前     日付     サイズ 種類       26前     日付     サイズ 種類       26前     日付     サイズ 種類       26前     日付     サイズ 種類       26前     日付     サイズ 種類       26前     日付     サイズ 種類       26前     日付     サイズ 種類       26前     日付     サイズ 種類       26前     日付     サイズ 種類       2700     Webtデ・タ     日       1700     日     日       1700     ブックマーク(B)     表示(V) ツール(T)                                                                                                    |
| 名前     日付     サイズ 種類       名前     日付     サイズ 種類 属性       第     日付     サイズ 種類 属性       ●     日付     サイズ 種類 属性       ●     日付     サイズ 種類 属性       ●     日付     サイズ 種類 属性       ●     日付     サイズ 種類 属性       ●     日付     サイズ 種類 属性       ●     日付     サイズ 種類 属性       ●     日付     サイズ 種類 属性       ●     日付     サイズ 種類 属性       ●     日付     サイズ 種類 属性       ●     日     日       ●     日     日 <td< td=""></td<> |
| SCD webデ・タ     Tーカル 変数U個(U Bytes) ローカル学 4341.9/M Bytes 転送待ちファイルU個     FFFTP (*)     接続(F) コマンド(C) ブックマーク(B) 表示(V) ツール(T) オブション(O)                                                                                                    |
| n→カル 選択U個(U Bytes) n→カルギ 4341.9/M Bytes 転送待ちファイルU個<br>FFFTP (ま)<br>持続(F) コマンド(C) ブックマーク(B) 表元(V) ツール(T) オブション(O)                                                                                                    |
| ■ FFFTP (*)<br>接続(F) コマンド(C) ブックマーク(B) 表示(V) ツール(T) オブション(O)                                                                                                    |
| 接続(Q)<br>クイック接続(Q)<br>切断(R)<br>ホスト設定(H)<br>インポート                                                                                                    |
| ☆ホスト→覧                                                                                                    |
| 新規本スト(い)         新規本スト(い)         新規本のののののののののののののののののののののののののののののののののののの                                                                                                    |

FFFTPをクリックして立ち上げます。

左図のような画面が表示されます。 (バージョンによって多少異なる場合があります)

「接続」→「ホスト設定」をクリックします。

#### 「新規ホスト」をクリックします。

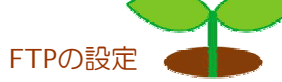

### ③ FFFTP >>ホストの設定

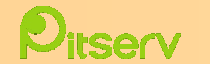

| たことの設定                                                                    | ? × |
|---------------------------------------------------------------------------|-----|
| 基本 山山張   文字コード   ダイアルアップ   高度                                             |     |
| ホストの設定名(T)         ホスト名(アドレス)(N)           ビー・アイ・ティー         [123.123.123 |     |
| ユーザ名(U) パスワード/パスフレーズ(P)<br>acb.pitserv=ftp ▼******** □ an <u>o</u> nymous |     |
| ローカルの初期フォルダ(L)<br>C¥WINDOWS¥デスクトップ¥webデータ                                 |     |
| ホストの初期フォルダ(B)                                                             | .   |
| /docs現在のフォルダ                                                              |     |
| 辰後にアクセスしたフォルダを次回の初期フォルダとする(E)                                             |     |
|                                                                           | )   |
|                                                                           |     |

| 雪木ストー覧 | ×                  |
|--------|--------------------|
|        | 新規ホスト(N)           |
|        | 新規グループ( <u>G</u> ) |
|        | 設定変更( <u>M</u> )   |
|        | Ľ-©)               |
|        | 削除( <u>D</u> )     |
| 1      | ↑↓                 |
|        | ヘルプ                |

「基本」タブをクリックします。

「ホストの設定名」を入力します。 入力例:ピー・アイ・ティー(お好きな名前)

「ホスト名」を入力します。 入力例:123.123.123.123(IPアドレスまたはドメイン名)

「ユーザー名」を入力します。(会員証を参照してください) 入力例: acb.pitserv-ftp

「パスワード」の設定名」を入力します。 (会員証を参照してください) 入力例:12345678

「ローカルの初期フォルダ」を入力します。(未記入可) 入力例:デスクトップ/webデータ

「ホストの初期フォルダ」を入力します。(未記入可ただし、indexをUPするときは、docsフォルダにいれてください) 入力例:/docs

「OK」をクリックします。

ホストの設定が完了しました。

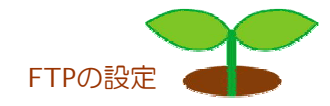

## Space FFFTP >>データの転送

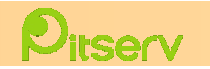

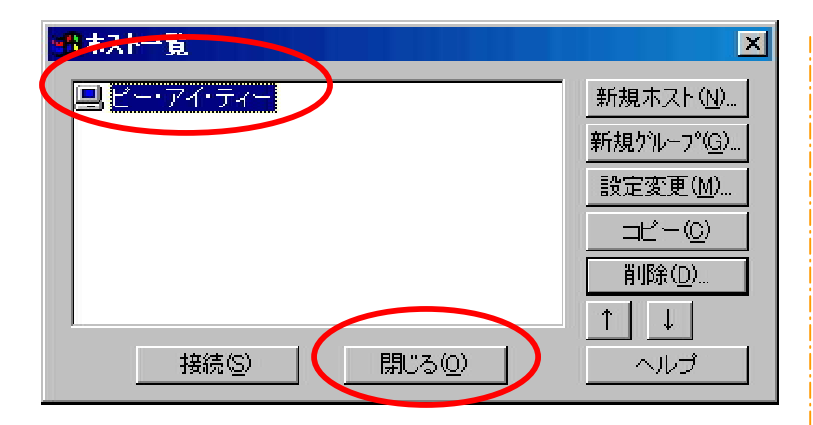

| 📴 ピー・アイ・ティー  | - (*) – FFFTP         |             |          |                   |     |
|--------------|-----------------------|-------------|----------|-------------------|-----|
| 接続(E) コマンド(  | <u>C) ブックマーク(B)</u> 表 | 际⊻ ツール(     | エ) オブション | /@) ヘルプ( <u>H</u> | )   |
| (*)× ×  •    |                       | 当 🔒 🖪       | 🔒 🔤 J    | ◎ 無 か             | G   |
| E 🗃 c:¥WI    | NDOM6¥デスクトップ¥v        | vebデータ      |          | -                 | 3 🛛 |
| 名前           | 日付                    | サイズ         | 種類       | 名前                |     |
| 🛅 html       | 2002/10/04            | <dir></dir> |          |                   |     |
| 🚞 image      | 2002/10/04            | <dir></dir> |          |                   |     |
| 📄 index.html | 2002/09/02            | 498         | html     |                   |     |
| i≡ a:¥       | 4                     | (DRIVE)     |          |                   |     |

| (1)アップロード       |                    |         |
|-----------------|--------------------|---------|
| ホスト:            | /docs/index.html   |         |
| ローカル:           | …¥webデータ¥index.htr | nl      |
| 転送モード:          | アスキー コード           | 変換: 無変換 |
| 状况:             | 完了                 |         |
|                 |                    |         |
| <u>( このファイ)</u> | レを中止 次以降           | 中止 全て中止 |

サーバーに接続します。 ホストを選択して「接続」ボタンをクリックします。

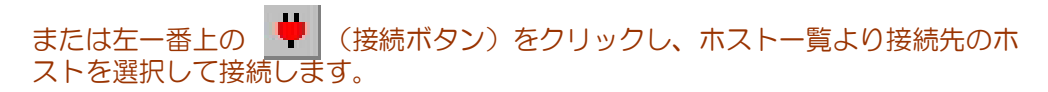

転送先サーバーのフォルダを確認してください。

アップロードボタンをクリックすると、左図のような画面が表示されます。

無事転送されると表示は消えます。

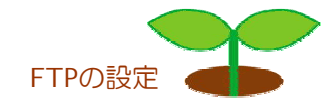

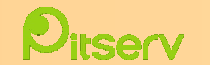

| <b>探ビー・アイ・ティー (*) - FFFTP</b><br>接続(F) コマンド(C) ゴックマーク(B)                                                  | 表示(0) ツール(1) オポッキッグ()                                                            | ) ALT(H)                      |                                | <u> </u>               |
|----------------------------------------------------------------------------------------------------|----------------------------------------------------------------------------------|-------------------------------|--------------------------------|------------------------|
|                                                                                                    |                                                                                  |                               |                                |                        |
|                                                                                                    | Yunhit 2                                                                         |                               |                                |                        |
| (治前)   日付                                                                                                 |                                                                                  | (治前                           | <b>□</b> (Ħ                    |                        |
| i krmi 2002/10/<br>i index.ktml 2002/10/<br>i index.ktml 2002/09/<br>i c¥<br>i c¥<br>i d¥<br>i d¥<br>i d¥ | nd CDTR3<br>04 CDTR3<br>02 QPA Shtml<br>CPRIVES<br>CPRIVES<br>CPRIVES<br>CPRIVES |                               | 2002/10/04                     | 478 html roo-r         |
|                                                                                                    | - FFFTP<br>ジックマーク(型) 表示(V)                                                       | v-n⊕ <b>†</b><br>■ <b>■</b> ® | プション(Q) へ<br><b>Eo Js (東</b> ) | ルプ(H)<br>加 <u>・</u> ワ」 |
| 🖻 🗃 c:¥MINDOM                                                                                             | vS¥デスクトップ¥webデ                                                                   | ータ                            | -                              | 🔁 🗃 7a                 |
| <br>名前                                                                                                    | 日付                                                                               | サイズ 種類                        |                                | <br>名前                 |
| 🛅 html                                                                                                    | 2002/10/04                                                                       | <pre>KDIR&gt;</pre>           |                                |                        |
| image<br>Protocologica                                                                                    | 2002/10/04                                                                       | KDIR)<br>108 been             |                                |                        |
|                                                                                                    | 2003 05702                                                                       | DRIVE>                        |                                |                        |
| 🖃 c:¥                                                                                                    | · · · · · · · · · · · · · · · · · · ·                                            | DRIVE>                        |                                |                        |
| l 🖃 diž                                                                                                   | 5                                                                                | DRIVE>                        |                                |                        |
| j⊒e¥                                                                                                    | <                                                                                | DRIVE>                        |                                |                        |

画面右側のサーバーに転送したデータが表示されているか確認してください。

#### 表示されていれば転送完了です。

切断する場合は 💥 (切断ボタン)をクリックして終了してください。

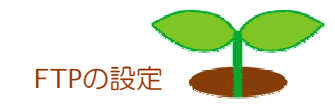